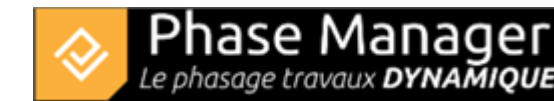

## **Tasks management**

#### Create phasing

- Introduction
- Drawings management
- GIS management
- Areas and axes management
- Print areas management
- Tasks management
- Connected objects management
- Mobile pictograms (v6 features)
- The Gantt chart
- The Live View (v6 features)

## Adding tasks

#### Simple addition of a task directly to an area

Click on the area label (here "Main facilities") :

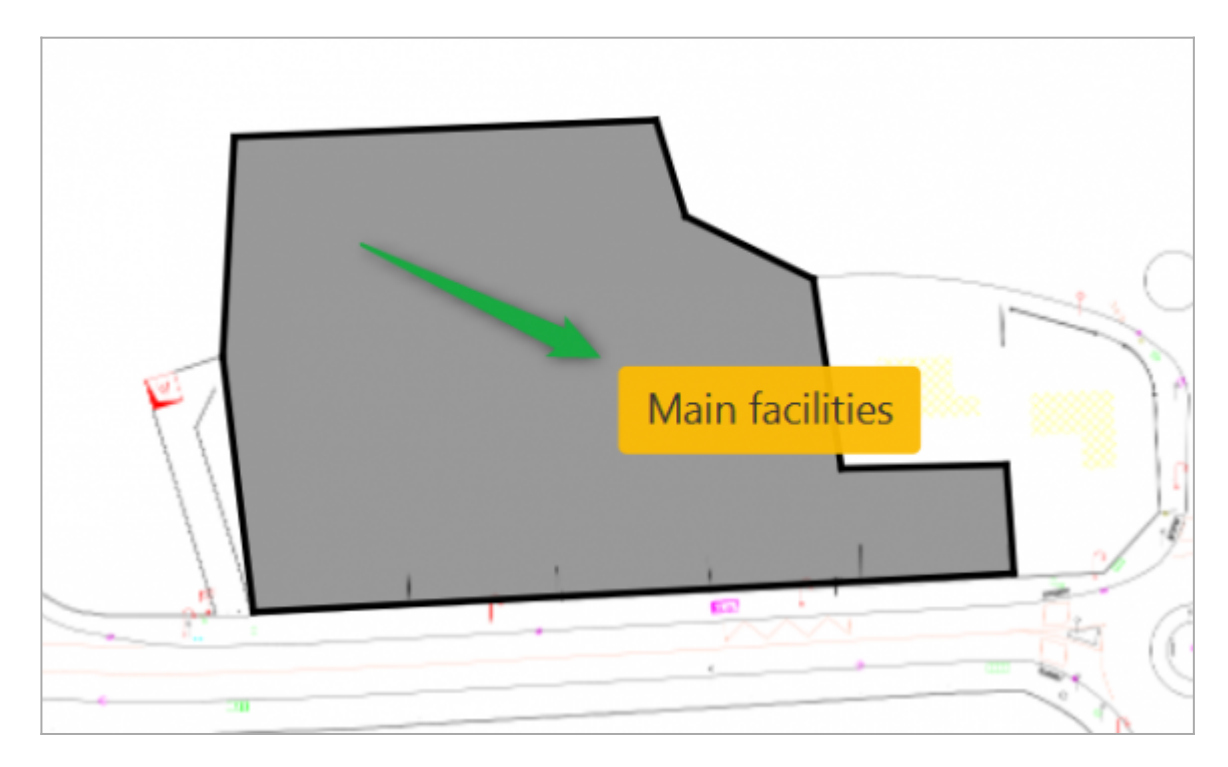

The following window pops up:

Projet Linéaire 12 impasse Bernard Lyot 85 000 LA ROCHE-SUR-YON Tél. : +33(0) 2 22 44 52 52 support@projetlineaire.com

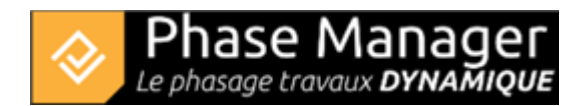

|      | Main facilities |          |      |             |  |  |  |  |  |  |  |
|------|-----------------|----------|------|-------------|--|--|--|--|--|--|--|
| Name | Start date      | End date | Area | Phase       |  |  |  |  |  |  |  |
|      |                 |          |      |             |  |  |  |  |  |  |  |
|      |                 |          |      |             |  |  |  |  |  |  |  |
|      |                 |          |      |             |  |  |  |  |  |  |  |
|      |                 |          |      |             |  |  |  |  |  |  |  |
|      |                 |          |      |             |  |  |  |  |  |  |  |
|      |                 |          |      |             |  |  |  |  |  |  |  |
|      |                 |          |      |             |  |  |  |  |  |  |  |
|      |                 |          | Add  | Edit Delete |  |  |  |  |  |  |  |

Click on Add then fill in the fileds 'Name' and 'Style par défaut' of the Task details tab:

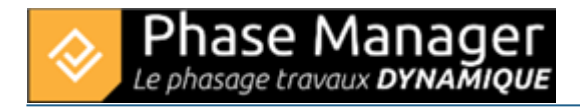

## [PM-00002] Construction Facilities

| Task details | Dates Areas Links         |  |  |  |  |  |  |  |  |
|--------------|---------------------------|--|--|--|--|--|--|--|--|
| Subproject   | Sous-projet par défaut    |  |  |  |  |  |  |  |  |
| Summary      | Sous-projet par défaut    |  |  |  |  |  |  |  |  |
| ID           | PM-00002                  |  |  |  |  |  |  |  |  |
| Name         | Construction Facilities   |  |  |  |  |  |  |  |  |
| Description  | Installations de chantier |  |  |  |  |  |  |  |  |
| Order        | 0                         |  |  |  |  |  |  |  |  |
| Progress     |                           |  |  |  |  |  |  |  |  |
| User fields  |                           |  |  |  |  |  |  |  |  |
| Style par dé | faut Installation 👻       |  |  |  |  |  |  |  |  |

In the Dates tab set the Calendar, Start and End dates like below, then click on OK :

| [PM-00002] Construction Facilities |                         |   |  |  |  |  |  |  |  |  |
|------------------------------------|-------------------------|---|--|--|--|--|--|--|--|--|
| Task details                       | Dates Areas Links       |   |  |  |  |  |  |  |  |  |
| Calendar                           | 5 days 7 hours calendar |   |  |  |  |  |  |  |  |  |
| Start date                         | 3/16/2020               | • |  |  |  |  |  |  |  |  |
| End date                           | 12/11/2020              | • |  |  |  |  |  |  |  |  |

Your task is now associated with the area:

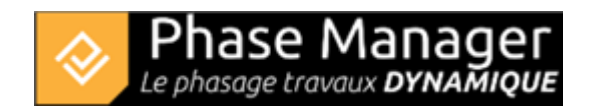

| Main facilities         |                  |                  |                 |  |  |  |  |  |
|-------------------------|------------------|------------------|-----------------|--|--|--|--|--|
| Name                    | Start date       | End date         | Area            |  |  |  |  |  |
| Construction Facilities | 16/03/2020 08:00 | 11/12/2020 15:00 | Main facilities |  |  |  |  |  |

## **Creation of summary tasks**

To create a summary task, click on the subproject in the left panel explorer of the Gantt chart, then click on the "Add a task" button:

| Gantt chart Tasks Connected | l objects on selected drawing |                                         |          |             |                  |           |     |
|-----------------------------|-------------------------------|-----------------------------------------|----------|-------------|------------------|-----------|-----|
| Name (ID) +                 | Area Filter                   | Š                                       | 5        |             | Affichage des ac | tivités : |     |
| 🔻 🔳 My Project ()           | -                             | Start                                   | Adva     | nced Filter | Default color    | · •       | + % |
| Sous-projet par défaut      |                               | Between                                 | Ş        |             |                  | -         |     |
|                             | Name (PM                      | , ?                                     | <u> </u> |             |                  | 2020      |     |
|                             | Ivanie (Pivi                  | <u>'</u>                                | <u>}</u> |             | D                | ecember   |     |
| ▼ Sous-projet par défaut    |                               | ut 🗧                                    | :00      |             |                  |           |     |
| Construction Facilitie      |                               | es 🖇                                    | 5:00     |             |                  |           |     |
|                             |                               | ~~~~~~~~~~~~~~~~~~~~~~~~~~~~~~~~~~~~~~~ |          |             |                  |           |     |

In this example we'll create the following summary task:

- name: "Phase 1 : 1/2 ROUNDABOUT North"
- ID: '1'

| [1] Phase 1 : 1/2 ROUNDABOUT North |                                |  |  |  |  |  |  |  |
|------------------------------------|--------------------------------|--|--|--|--|--|--|--|
| Task details                       | Dates Areas Links              |  |  |  |  |  |  |  |
| Subproject                         | Sous-projet par défaut         |  |  |  |  |  |  |  |
| Summary                            | Sous-projet par défaut         |  |  |  |  |  |  |  |
| ID                                 | 1                              |  |  |  |  |  |  |  |
| Name                               | Phase 1 : 1/2 ROUNDABOUT North |  |  |  |  |  |  |  |
| Description                        |                                |  |  |  |  |  |  |  |

After clicking on OK, you can see in the Gantt chart that the task has been created, but as a simple task. To turn it into a summary task, simply drag and drop a child task into it. Here we'll do it with the "Construction facilities" task:

| Area Filter              |                                  |        |            |                  |                  |        |            | Affichage des activ | vités : |   |    |
|--------------------------|----------------------------------|--------|------------|------------------|------------------|--------|------------|---------------------|---------|---|----|
|                          | Start                            | End    |            | 12               | • 34 🖵           | Advand | ced Filter | Default color       | ·       | + | °0 |
|                          | Between                          | Strict | 12/23/2020 | 12               | : 34             |        |            |                     | -       |   |    |
| Name (D)                 | News (DMI)                       |        |            | Start (DM)       | End (DM)         |        | 2020       |                     |         |   |    |
| Name (Piv                | n)                               |        |            | Start (PIVI)     | End (Pivi)       |        |            | Dee                 | ember   |   |    |
| 🔹 🛡 Sous-projet par défa | ut                               |        | PM-00001   | 16/03/2020 08:00 | 11/12/2020 15:00 |        |            |                     |         |   |    |
| Construction Facilit     | Construction Facilities PM-00002 |        | PM-00002   | 16/03/2020 08:00 | 11/12/2020 1     | 5:00   |            |                     |         |   |    |
| Phase 1 : 1/2 ROUN       | IDABOUT North                    |        | 1          | 14/12/2020 08:00 | 23/12/2020 1     | 5:00   |            |                     |         |   |    |
|                          |                                  |        |            |                  |                  |        |            |                     |         |   |    |

## **Batch import of tasks**

With Phase Manager, it is possible to create your tasks directly or to import them from an XLS file through the clip-board.

### How to import tasks

Open the file to be imported (in this case Demo Project V5.xlsx), then select and copy into the clipboard all tasks data **header included**:

| ID   | Parent   | Name                                   | Start            | End              | Calendar                | Area                           | Impact | Impact type | Task Template                    |    |
|------|----------|----------------------------------------|------------------|------------------|-------------------------|--------------------------------|--------|-------------|----------------------------------|----|
| 2    | PM-00001 | Phase 2 : 1/4 ROUNDABOUT East          |                  |                  |                         |                                |        |             |                                  |    |
| 3    | PM-00001 | Phase 3 : 1/4 ROUNDABOUT West          |                  |                  |                         |                                |        |             |                                  |    |
| 31   | PM-00001 | Phase 3b : ROUNDABOUT Central Pla      | tform            |                  |                         |                                |        |             |                                  |    |
| 4    | PM-00001 | Phase 4 : Road - North Lane            |                  |                  |                         |                                |        |             |                                  |    |
| 5    | PM-00001 | Phase 5 : Road - South Lane            |                  |                  |                         |                                |        |             |                                  |    |
| 6    | PM-00001 | Phase 6 : Final Paving                 |                  |                  |                         |                                |        |             |                                  |    |
| 2069 | 1        | Installation and signaling             | 17/04/2019 08:00 | 03/05/2019 12:00 | 5 days 8 hours calendar | Roundabout North               |        |             | Signalisation                    |    |
| 2097 | 1        | Sidewalks demolition                   | 22/05/2019 08:00 | 24/05/2019 15:00 | 5 days 8 hours calendar | Roundabout North : Sidewalks 1 |        |             | Bordures                         |    |
| 2125 | 1        | paving milling and asphalt recycling   | 25/05/2019 08:00 | 29/05/2019 15:00 | 5 days 8 hours calendar | Roundabout North : Sidewalks 1 |        |             | Revêtements                      |    |
| 2153 | 1        | Road widening + drainage               | 30/05/2019 08:00 | 01/06/2019 15:00 | 5 days 8 hours calendar | Roundabout North : Sidewalks 1 |        |             | Chaussée et canalisations        |    |
| 2181 | 1        | Coating and backfilling excavations    | 05/06/2019 08:00 | 07/06/2019 15:00 | 5 days 8 hours calendar | Roundabout North : Sidewalks 1 |        |             | Réseaux, remblayages et structur | re |
| 2209 | 1        | Sidewalks and cobblestone installation | 08/06/2019 08:00 | 08/06/2019 15:00 | 5 days 8 hours calendar | Roundabout North : Sidewalks 1 |        |             | Bordures et pavés                |    |
| 2237 | 1        | Topsil leveling                        | 11/06/2019 16:00 | 11/06/2019 16:00 | 5 days 8 hours calendar | Roundabout North : Sidewalks 1 |        |             | Terre végétale                   | _  |
| 2265 | 1        | Pavement milling                       | 12/06/2019 08:00 | 13/06/2019 15:00 | 5 days 8 hours calendar | Roundabout North               |        |             | Fraisage                         |    |
| 2293 | 1        | Subgrade layer                         | 14/06/2019 08:00 | 15/06/2019 15:00 | 5 days 8 hours calendar | Roundabout North               |        |             | Planie                           |    |
| 2321 | 1        | Base layer                             | 19/06/2019 08:00 | 22/06/2019 09:55 | 5 days 8 hours calendar | Roundabout North               |        |             | Couche roulement récap jour      |    |
| 2349 | 1        | Sidewalks coating                      | 22/06/2019 09:55 | 22/06/2019 14:10 | 5 days 8 hours calendar | Roundabout North : Sidewalks 1 |        |             | Revêtements                      |    |
| 2377 | 1        | Signaling                              | 22/06/2019 14:10 | 22/06/2019 15:00 | 5 days 8 hours calendar | Roundabout North               |        |             | Signalisation                    |    |
| 2405 | 3        | Sidewalks demolition                   | 26/07/2019 08:00 | 27/07/2019 15:00 | 5 days 8 hours calendar | Roundabout West : Sidewalks    |        |             | Bordures                         |    |
| 2433 | 3        | Installation and signaling             | 24/07/2019 08:00 | 25/07/2019 15:00 | 5 days 8 hours calendar | Roundabout West                |        |             | Signalisation                    | _  |
| 2461 | 3        | Signaling                              | 22/08/2019 08:08 | 22/08/2019 12:23 | 5 days 8 hours calendar | Roundabout West                |        |             | Signalisation                    |    |
| 2489 | 3        | paving milling and asphalt recycling   | 31/07/2019 08:00 | 31/07/2019 15:00 | 5 days 8 hours calendar | Roundabout West : Sidewalks    |        |             | Revêtements                      |    |
| 2517 | 3        | Road widening + drainage               | 01/08/2019 08:00 | 03/08/2019 14:22 | 5 days 8 hours calendar | Roundabout West : Sidewalks    |        |             | Chaussée et canalisations        |    |
| 2545 | 3        | Coating and backfilling excavations    | 07/08/2019 08:00 | 08/08/2019 14:22 | 5 days 8 hours calendar | Roundabout West : Sidewalks    |        |             | Réseaux, remblayages et structur | re |
| 2573 | 3        | Sidewalks and cobblestone installation | 08/08/2019 14:22 | 09/08/2019 14:22 | 5 days 8 hours calendar | Roundabout West : Sidewalks    |        |             | Bordures et pavés                |    |

#### Explanations:

1/ The summary tasks are imported first (IDs  $2 \rightarrow 6$ )

2/ Each task is referred to a summary task, via the "Parent" column.

3/ Each task must have a parent: in the absence of a summary tasky, the subproject (here PM-00001) is then mentioned, which is therefore here the parent of the summary tasks.

#### Go to the menu *File > Import tasks/links* .

In the import window that opens, insert the data from the clipboard by clicking on the **Paste** button:

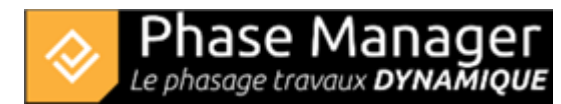

|     |                   | Import tasks/links         |                  |                  |  |  |  |  |  |  |  |  |
|-----|-------------------|----------------------------|------------------|------------------|--|--|--|--|--|--|--|--|
|     | Clipboard preview |                            |                  |                  |  |  |  |  |  |  |  |  |
|     | A                 | В                          | с                | D E              |  |  |  |  |  |  |  |  |
| 1   | ID (PM)           | Name (PM)                  | Start (PM)       | End (PM)         |  |  |  |  |  |  |  |  |
| 2   | 2069              | Installation and signaling | 17/04/2019 08:00 | 03/05/2019 12:00 |  |  |  |  |  |  |  |  |
| < [ |                   |                            |                  | >                |  |  |  |  |  |  |  |  |
|     |                   |                            |                  | Paste            |  |  |  |  |  |  |  |  |

The preview area shows you that the data has been read from the clipboard. You can then assign each column to a Phase Manager field, either manually or by importing an existing exchange profile.

Here we'll load the profile Import ProfileEN.pmx (delivered with your installation).

Click on the *Load profile* button:

| Load profile | Profile name: |   |              |
|--------------|---------------|---|--------------|
| Date format  | dd/mm/yyyy    | • | Ignore hours |

Then browse your hard drive for the exchange profile and click on **Open**.

Then check that the display is as follow:

| Load profile   | Profile name:    | Tutorial Tas | sks importation | Column        | name is in my clipbo | ard selection. |  |  |  |  |  |  |
|----------------|------------------|--------------|-----------------|---------------|----------------------|----------------|--|--|--|--|--|--|
| Date format    | dd/mm/yyyy hh:mm | • Ignore     | hours           |               |                      |                |  |  |  |  |  |  |
| Tasks          |                  |              |                 |               |                      |                |  |  |  |  |  |  |
| ✓ Import tasks |                  |              |                 |               |                      |                |  |  |  |  |  |  |
| ID             | ID               |              | -               | Progress      | Ignore               |                |  |  |  |  |  |  |
| Parent ID      | Parent           |              | •               | Description   | Ignore               |                |  |  |  |  |  |  |
| Name           | Name             |              | -               | Quantity      | Ignore               |                |  |  |  |  |  |  |
| Calendar       | Calendar         |              | •               | Quantity unit | Ignore               |                |  |  |  |  |  |  |
| Start date     | Start            |              |                 | Workrate      | Workrate Ignore      |                |  |  |  |  |  |  |
| End date       | End              |              | •               | Time unit     | Ignore               |                |  |  |  |  |  |  |
|                |                  |              |                 |               |                      |                |  |  |  |  |  |  |
| Additionnal    | fields           |              | •               | +             |                      |                |  |  |  |  |  |  |
| Name           | Value In         | npact        | Impact type     | Execution     | Full axis            | Start distance |  |  |  |  |  |  |
| Area-1         | Area 👻           | Ignore 🔻     | Ignore 💌        |               |                      |                |  |  |  |  |  |  |
| Style par déf  | Task Te 🔻        |              |                 |               |                      |                |  |  |  |  |  |  |

You see that the fields from you data set have been correctly assigned to the corresponding Phase Manager fields; you can click on the *Import* button at the bottom right of the window and then confirm the import :

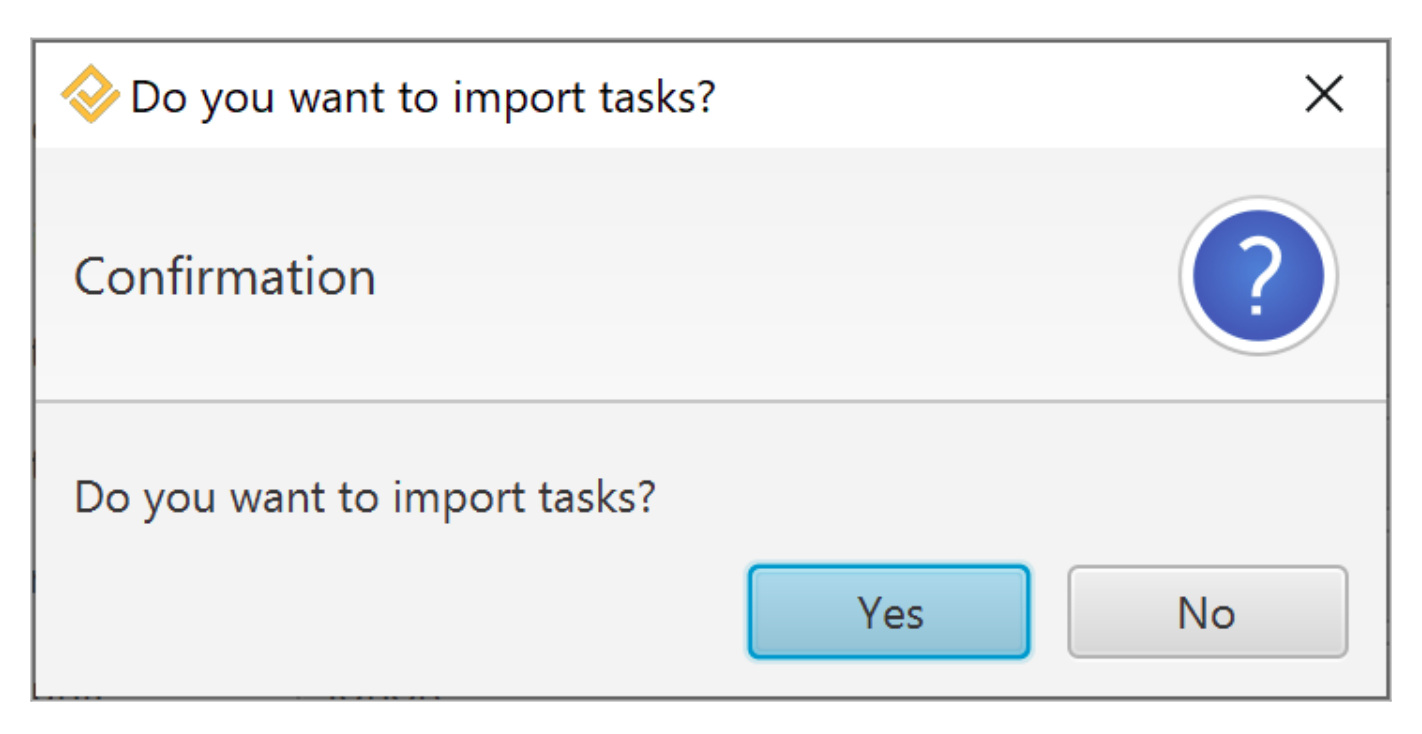

Note on the warning window:

A window tells you that some fields have not been imported: this is informative, and concerns the empty fields "Area" and "Dates" for the summary tasks; Area having no meaning, and Dates are inherited from its child tasks:

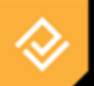

# **Avertissements !**

The values of the following fields have not been imported: [1,G] [Warning] Incorrect zone value, value ignored. Incorrect zone value, value ignored. [2,G] [Warning] [3,G] [Warning] Incorrect zone value, value ignored. [4,G] [Warning] Incorrect zone value, value ignored. Incorrect zone value, value ignored. [5,G] [Warning] Incorrect zone value, value ignored. [6,G] [Warning] [1,F] [Warning] Calendar is empty. Default value: (default calendar) Start date is empty or invalid. Default value: (today's date) [1,D] [ Warning ] End date is empty or invalid. Default value: (today's date) [1,E] [ Warning ] [2,F] [Warning] Calendar is empty. Default value: (default calendar) Start date is empty or invalid. Default value: (today's date) [2,D] [ Warning ] End date is empty or invalid. Default value: (today's date) [2,E] [ Warning ] Calendar is empty. Default value: (default calendar) [3,F] [ Warning ] Start date is empty or invalid. Default value: (today's date) [3,D] [ Warning ] End date is empty or invalid. Default value: (today's date) [3,E] [Warning] [4,F] [ Warning ] Calendar is empty. Default value: (default calendar) Start date is empty or invalid. Default value: (today's date) [4,D] [Warning] End date is empty or invalid. Default value: (today's date) [4,E] [Warning] Calendar is empty. Default value: (default calendar) [5,F] [ Warning ] Start date is empty or invalid. Default value: (today's date) [5,D] [Warning] End date is empty or invalid. Default value: (today's date) [5,E] [Warning] Calendar is empty. Default value: (default calendar) [6,F] [Warning] Start date is empty or invalid. Default value: (today's date) [6,D] [ Warning ] End date is empty or invalid. Default value: (today's date) [6,E] [Warning]

After closing the import window, you can see that tasks have been imported, and that the WBS matching our imported phases has been created:

| Gantt chart                     | Tasks Connected objects on selected dra | win                          | g                              |                |               |          |         |            |      |      |    |
|---------------------------------|-----------------------------------------|------------------------------|--------------------------------|----------------|---------------|----------|---------|------------|------|------|----|
|                                 | Name (ID)                               | +                            | Area                           | a Filter       |               |          |         |            |      |      |    |
| 🔻 🔳 My proj                     | ect ()                                  |                              | ۳                              | ~              | Start         | End      |         | 1          |      |      | *  |
| 🔨 🔳 Sous-                       | projet par défaut (PM-00001) - Default  |                              |                                |                | Between       | Strict   |         | 1          |      |      | *  |
| Pha                             | se 1 : 1/2 ROUNDABOUT North (1)         |                              |                                | Name (         | PM)           |          | ID (PM) | Start (PM) |      |      |    |
| Pha                             | se 2 : 1/4 ROUNDABOUT East (2)          |                              | ▼ Sous-projet par défaut       |                |               | PM-00001 | 17/04/2 | 2019       | 08:0 | 00   |    |
| Pha                             | se 3 : 1/4 ROUNDABOUT West (3)          |                              | Phase 1 : 1/2 ROUNDABOUT North |                |               | 1.000    | 17/04/2 | 2019       | 08:0 | 00   |    |
| Pha                             | se 3b : ROUNDABOUT Central Platform (31 | )                            | Phase 2 : 1/4 ROUNDABOUT East  |                |               | 2        | 26/06/2 | 2019       | 08:0 | 00   |    |
|                                 |                                         | ·                            | Phase 3 : 1/4 ROUNDABOUT West  |                |               | 3        | 24/07/2 | 2019       | 08:0 | 00   |    |
| Phase 4 : Road - North Lane (4) |                                         | Phase 3b : ROUNDABOUT Centra |                                | 31             | 26/08/2       | 2019     | 08:0    | 00         |      |      |    |
| Phase 5 : Road - South Lane (5) |                                         |                              |                                | Roundabout     | central plate | form i   | 7798    | 26/08/2    | 2019 | 08:0 | 0  |
|                                 |                                         |                              |                                | Phase 4 : Road | I - North Lan | e        | 4       | 20/09/2    | 2019 | 08:0 | 00 |
| Pha                             | se o : Final Paving (o)                 |                              |                                | Base layer     |               |          | 3105    | 15/11/2    | 2019 | 08:0 | 0  |

## Multizone, impact, right-of-way (RoW) and execution mode

Phase Manager 3 enables extensive management of the RoW and impact of tasks. The example below illustrates those new functionalities by creating a daily sequential book.

The task 'RT V1 20+200 - 20+700' below is associated with two areas or axis, namely V1 and V2 :

| Task details Dates Areas Other options Links |           |           |            |              |              |           |         |              |
|----------------------------------------------|-----------|-----------|------------|--------------|--------------|-----------|---------|--------------|
|                                              |           |           |            |              |              |           |         |              |
| Area                                         | Execution | Full axis | Start dist | End distance | Right-of     | Lengh Bef | Lengh A | Impact       |
| V1                                           | Mobile 👻  |           | 20.2       | 20.7         | $\checkmark$ | 0.1       | 0.1     |              |
| V2                                           | Fixe 👻    |           | 20.2       | 20.7         |              | 0.0       | 0.0     | $\checkmark$ |
| Ajouter 👻                                    | -         |           | 0.0        | 0.0          |              | 0.0       | 0.0     |              |

Here are the details of the settings:

#### V2 axis :

- 'Impact : checked' → the axis is impacted by the task throughout its duration, even if it does not take place there → this impact will be materialized on our deliverable.
- 'Full axis vs KPs : Start and End distance are set' → the impact will only concern a part of the axis (between the distance points set).
- 'Execution : Fixe' → the impact is permanent on the entire segment of the axis throughout the duration of the task.

V1 axis :

- 'Execution : Mobile' → the segment occupied on the axis by the task will move (as it lasts 3 days, we will be able to see this progression on the 3 successive pages of the sequential book).
- 'Lenght Before / After : 0.1'  $\rightarrow$  the task will have a 100 m right-of-way before and after the work (this

right-of-way will also be displayed on the deliverables).

 'Full axis vs KPs : Start and End distance are set' → the task takes place on the specified axis portion..

On the first two daily pages of the considered 3-day sequence, we can visualize:

- in yellow: the impact on axis V2
- in red: the task that is progressing on axis V1
- in grey: the Right-of-way of the task on axis V1

#### Day 1 :

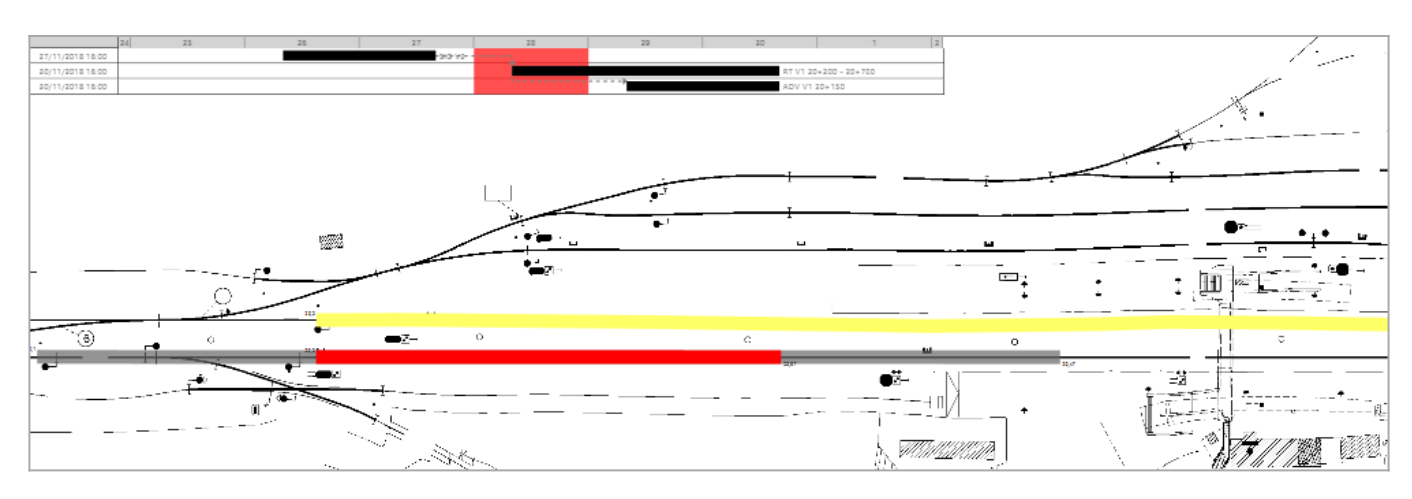

#### Day 2 :

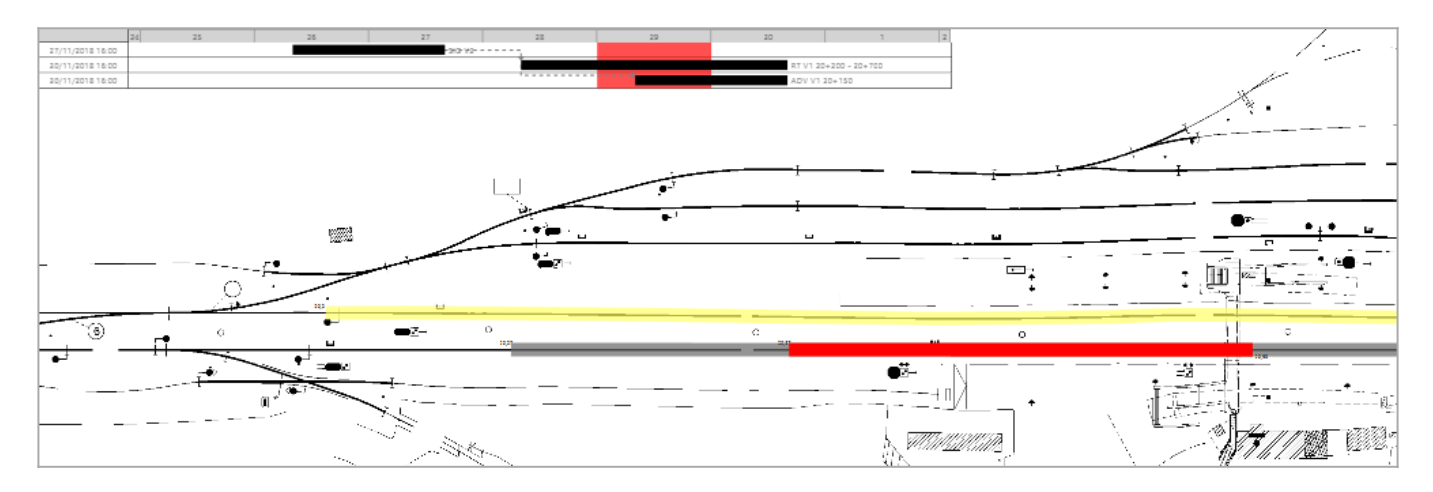